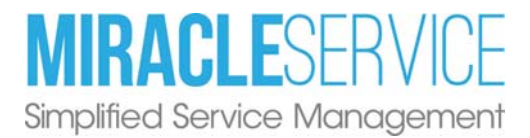

# SECURITY PATCH - PORTAL SETTINGS (0021396)

#### Step 1 - Download File

Click on the Save dropdown menu and select "Save As".

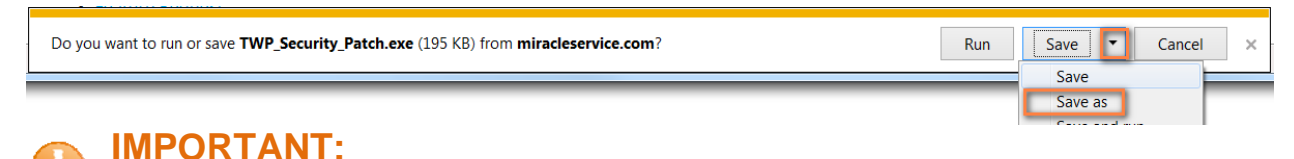

Save to your MiracleDB\Updates folder on your server.

Locate the downloaded file and ensure that the web browser has not blocked the file. Right-click on the file, then click Properties and click Unblock (if the security area is similar to the image below):

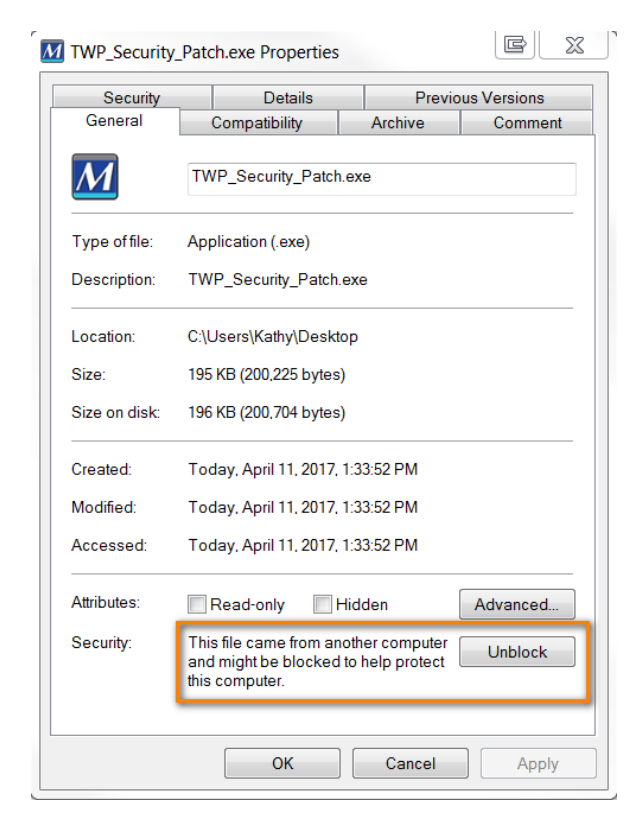

#### Step 2- Go to Downloaded File

After ensuring that any anti-virus has been disabled, browse to the folder where you saved the file. Right-click and select Run as Administrator:

M TWP\_Security\_Patch.exe

If the patch is not installed on the web server, the following message may display:

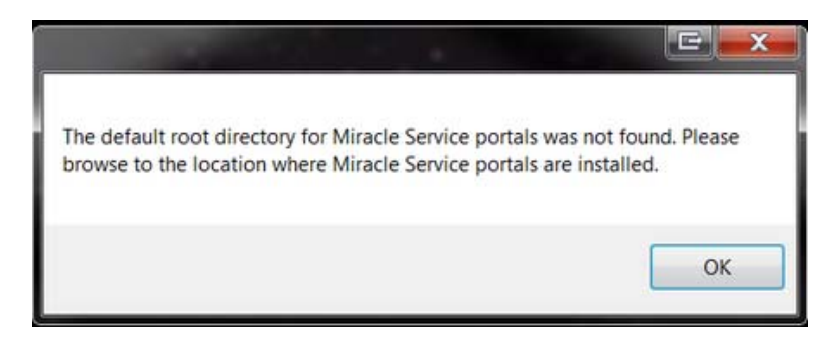

#### **Step 3- Accept License Agreement**

#### Click "Accept"

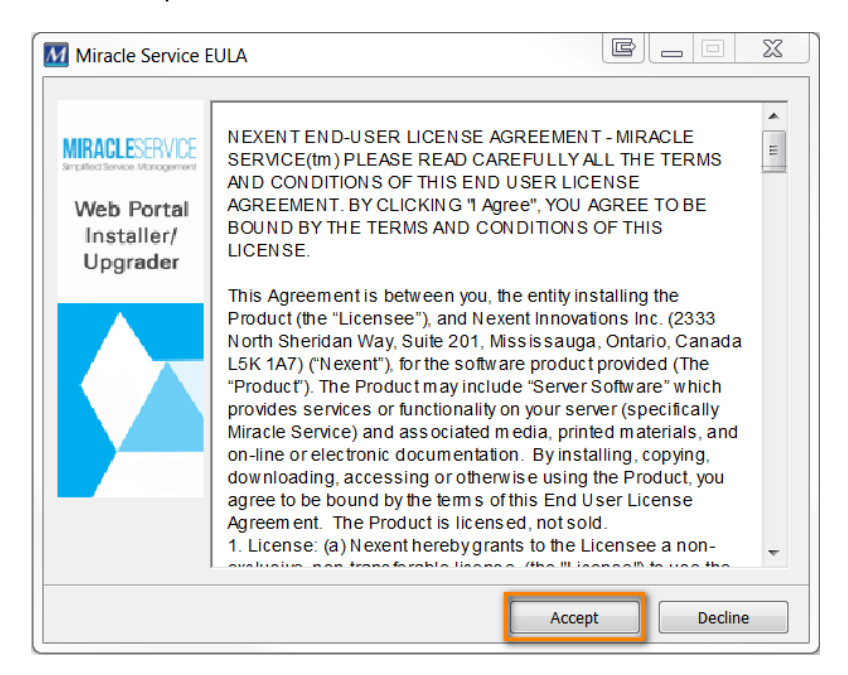

## Step 4- Confirm Path

Confirm the portal installation path. The default installation path is displayed. Click "Extract"

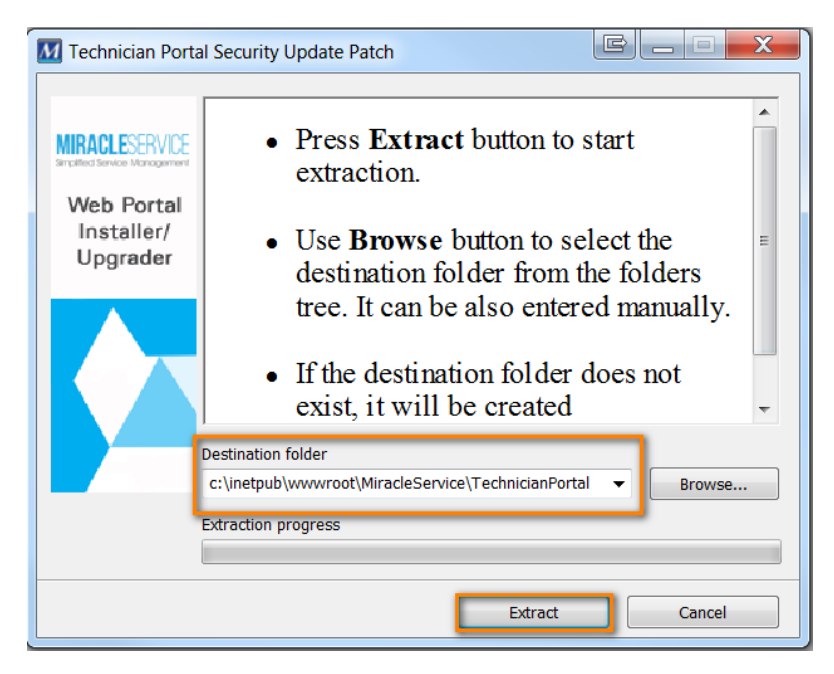

### Step 5- Update Complete:

Update window will close when the updates have been successfully applied.